학생용 신규 포털시스템 "외국어시험 응시결과 업로드"매뉴얼

1. <u>https://my.hnu.kr</u> 접속 및 로그인

| 🙀 한남대학교  |
|----------|
| 통합로그인    |
| S otolet |
| 습 비밀번호   |
| 🕑 아이디저장  |
| 로그인      |
|          |
|          |
|          |

2. 오른쪽 하단에 주사위 모양 클릭

| 🎪 한남대학교                        |                      |                                    | 9   |
|--------------------------------|----------------------|------------------------------------|-----|
| <mark>5 도hedule 새로 운 양점</mark> | 안녕하세요? 님<br>() (+)   |                                    | 0   |
|                                | SMADT CAMDUS         |                                    | ŵ   |
|                                | SMART CAMPUS         |                                    |     |
|                                | SMART CAMPUS         |                                    |     |
| 장업 마일리지                        |                      | 5                                  | ale |
| 포텔 / Ver.10.0                  |                      |                                    |     |
| 🛞 총 마일리지                       |                      | <b>{}</b> ₂                        |     |
| 🕑 등록된 마일리지가 없습니다.              |                      |                                    |     |
| 안남대약교<br>Narean Userenty       | copyright © 2021 HAN | NAM UNIVERSITY All Rights Reserved |     |

## 3. 장학메뉴 선택

| A DEGREE                                                                               | 9   | ^ |
|----------------------------------------------------------------------------------------|-----|---|
| 한 응     안녕하세요?       Schedule<br>도쿄역행정     Notification<br>세로 운행명                      | 0   |   |
|                                                                                        | â   |   |
| SMART CAMPUS                                                                           | ::) |   |
| SMART CAMPUS                                                                           |     |   |
|                                                                                        | Ţ   |   |
| 창업 마일리지         당           포희 I Ver, 100         ···································· |     |   |
| M के मध्यम {} अ                                                                        |     |   |
| 중록된 마일리지가 없습니다.                                                                        |     |   |
| Copyright © 2021 HANNAM UNIVERSITY All Rights Reserved.                                |     | ~ |

4. 왼쪽 상단에 세줄 클릭

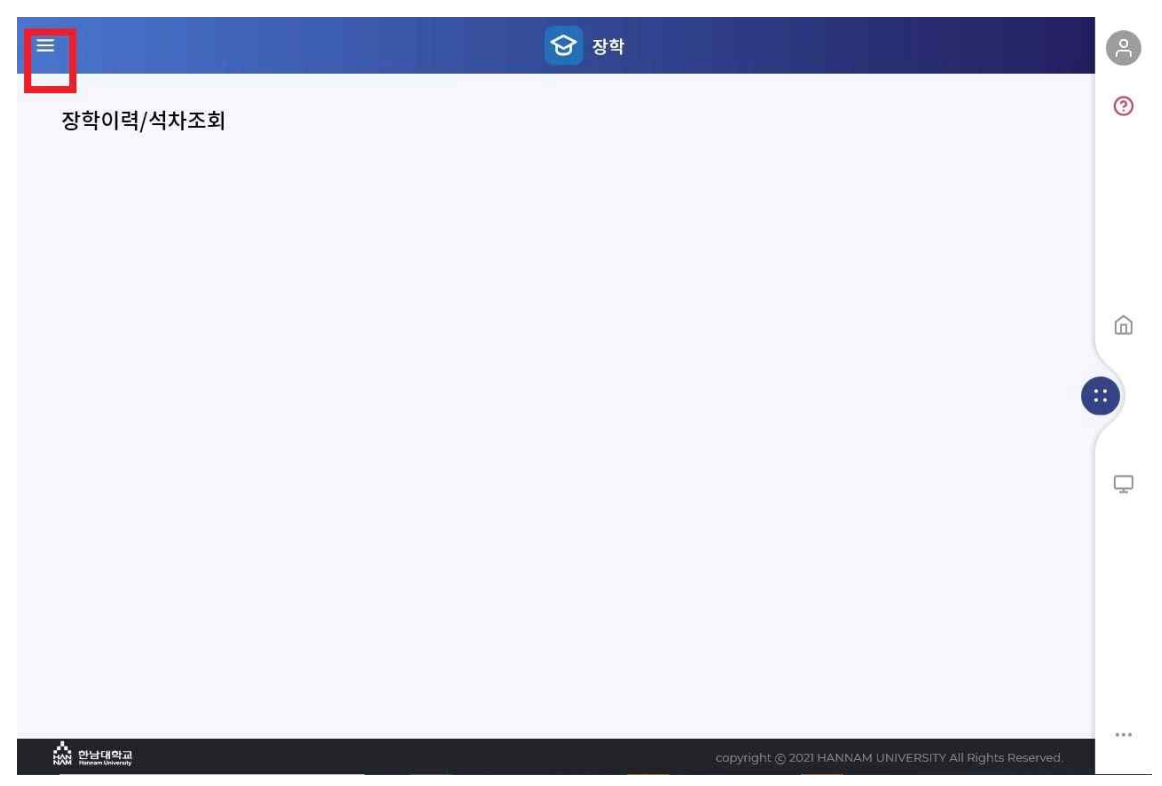

## 5. 어학시험 응시결과 등록 클릭 -> 하단에 신규 클릭

| 8                                    |                                                                           | <b>장</b> 장학                                                                                                    |                | 8         |
|--------------------------------------|---------------------------------------------------------------------------|----------------------------------------------------------------------------------------------------|----------------|-----------|
| <u></u> 장학 ~ ~                       | 록                                                                         |                                                                                                    |                | 3         |
| <u>좌학이렴/석</u> 차조회<br>어학시험 응시결과 등록    | <ul> <li></li></ul>                                                       | 드시 용시해야 장학금을 수혜받을 수 있습니다.<br>고 해당 학과 조교선생님이 별도 승인절차를 거쳐야 합니다.<br>직접 용시결과를 업로드합니다.<br>PS, HSK, JPT, OPIc등 외국어 공인시험 |                | â         |
|                                      | 구분                                                                        | 1학기 기준                                                                                                    | 2학기 기준         |           |
|                                      | 승인 기간                                                                     | 전년도 7월 1일 ~ 12월 31일                                                                                               | 1월 1일 ~ 6월 30일 | 7         |
|                                      | 시를 원칙으로 하므로, 어학.<br>≥ 637점/토플 91점/hsk 6<br>전 용시한(유효기간 내) 성<br>학 첫 학기는 미적용 | N험 유효기간과 별개로 함.<br>급/jpt 600점 이상인 경우 어학시험 유효기간(최대 2년) 내에서 원<br>적표를 제출하거나 당해학기 개간 후 한달 이내 응시                       | 응시 언제          | Ţ         |
|                                      |                                                                           |                                                                                                    | 검색 신규          |           |
|                                      | 4. (1 / 1)                                                                |                                                                                                    |                |           |
| NAN 한남대학교<br>NAM Iturean Literersity |                                                                           |                                                                                                    |                | rved. 🗸 🗸 |

## 6. 시험종류, 응시일자, 취득일자, 점수 선택 -> 시험결과 스캔본 파일 첨부

| 학시험 응시결과 등록        |             |             |   |
|--------------------|-------------|-------------|---|
| 영어시험 응시결과 상세       |             |             |   |
| - 시험종류*            | - 응시일자*     | = 취득일자 *    |   |
|                    | -           | Ë           |   |
| = 점수 *             | = 상태        | = 승인일자      | _ |
| <u></u>            |             | •           |   |
| = 시험면제 기준충족<br>    | = 시험면제 유효년도 | = 시험면제 유효학기 |   |
| - HI고              |             |             |   |
| - 첨부파일 -           |             |             |   |
| 파일이 존재하지 않습니다.     |             | 찾아보기        |   |
| 첨부파일 항목은 필수 정보입니다. |             |             |   |
|                    |             | 목록 삭제 저     | 장 |

| No | 장 학 선<br>발 년 도 | 장 학 선 발 학 기 | 시험종류     | 응시일자           | 취득일 <mark>자</mark> | 점수 | 상태   | 승인일자                 | 면 제 기 준 충 족 | 면제유효년도 | 면<br>제 유<br>효 학<br>기 |  |
|----|----------------|-------------|----------|----------------|--------------------|----|------|----------------------|-------------|--------|----------------------|--|
| 1  | 202<br>1       | 1           | 모의 TOEIC | 2020-12-<br>17 | J                  |    | 학과승인 | 2020.12.21 13:3<br>8 | N           |        |                      |  |
| 2  | 202<br>0       | 2           | 모의 TOEIC | 2020-07-<br>07 |                    |    | 학과승인 | 2020.07.09 13:4<br>0 | N           |        |                      |  |
| 3  | 202<br>0       | 1           | 모의 TOEIC | 2019-10-<br>14 | J                  |    | 학과승인 | 2019.10.15 17:4<br>7 | N           |        |                      |  |

7. 등록내역 확인 및 소속 학과 조교 선생님께 승인 요청